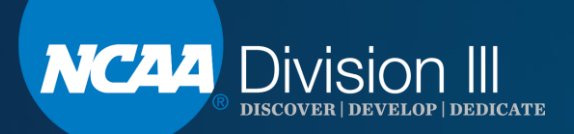

# **Division III University Webinar**

#### Louise McCleary

We will begin at promptly 12:30 p.m. (EST). Please MUTE your phone and/or the audio on your computer.

# **Webinar Instructions**

- If using a computer, click on the audio link at the top of the screen.
  If using a computer, click on the audio link at the top of the screen.
  If the screen is the sound then select call using computer. Turn off the computer video and make sure the sound is off.
- If your computer audio isn't working, please call 1-844-621-3956 and enter access code: 808 224 197. Please mute your phone.
- The PowerPoint is posted on the Division III homepage, <u>DIII Webinars Link</u>, on ncaa.org.

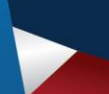

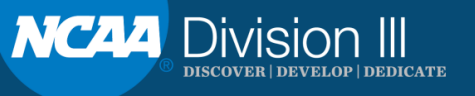

# Agenda

- Assigning access to Division III University. Must be a Single Source Sign-On Administrator.
  - Head coaches and staff.
- Key learning modules.
  - Sexual assault prevention.
  - Mental health.
  - Attestation of Compliance. (ADs and Presidents).
  - Additional modules.
- Next Steps.

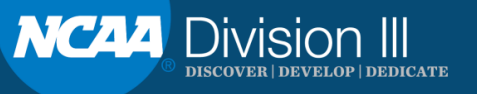

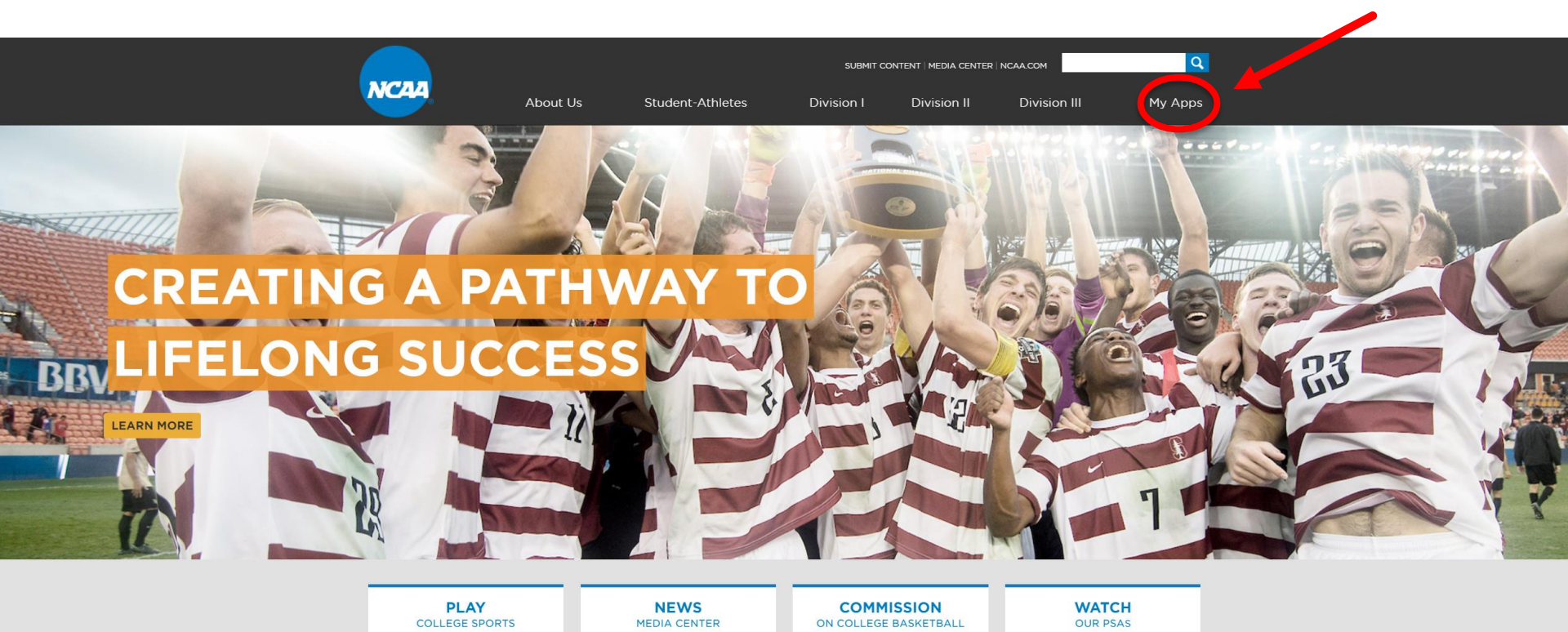

#### **OUR PRIORITIES**

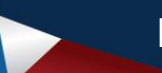

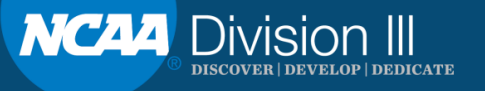

| NCAA         | NCAA Applications                                                       |  |
|--------------|-------------------------------------------------------------------------|--|
|              |                                                                         |  |
| Log in to My | Apps                                                                    |  |
|              |                                                                         |  |
| Email        | Imccleary@ncaa.org                                                      |  |
| Password     | ••••••                                                                  |  |
|              | Is this a public or shared computer? ()      Sign in   Forgot Password? |  |

If you are a college-bound student-athlete or a high school administrator, you cannot log in on this page. Instead, go to the NCAA Eligibility Center website.

Questions or Assistance? Contact the NCAA Web Help Desk.

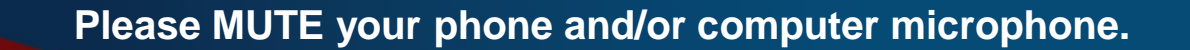

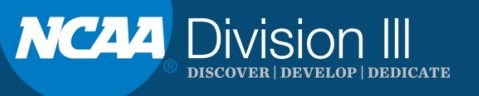

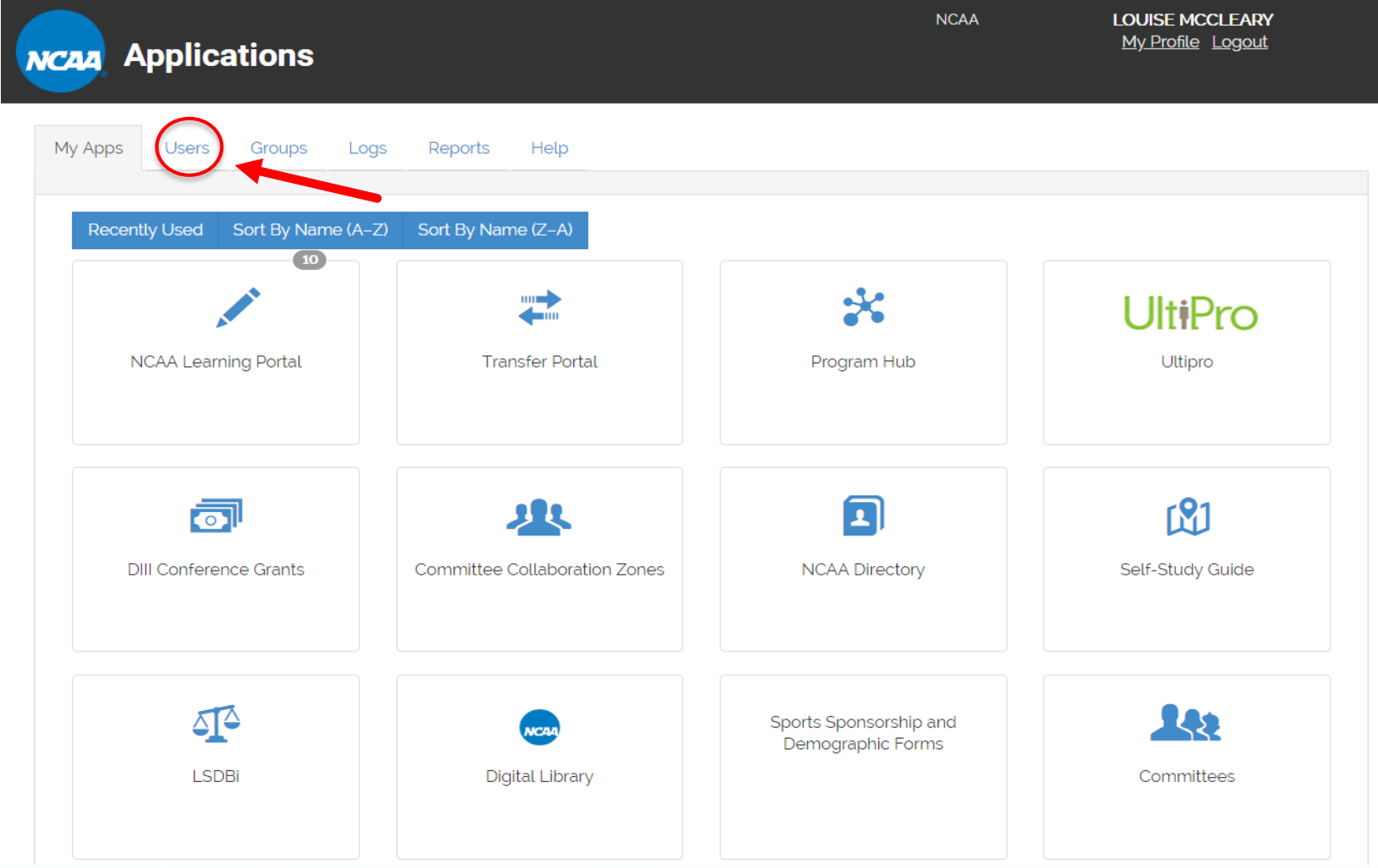

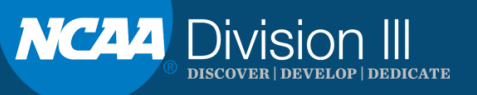

#### **Assigning Access – New User**

| My Apps | Users | Groups | Logs       | App Admin         | Reports | Settings           | Help        |            |                             |               |
|---------|-------|--------|------------|-------------------|---------|--------------------|-------------|------------|-----------------------------|---------------|
|         |       |        |            |                   |         |                    |             |            |                             |               |
|         |       |        |            | Search            |         |                    |             |            |                             | Active User   |
|         |       |        |            |                   | ←       | Previous 123N      | lext →      |            |                             |               |
|         |       |        | Name       |                   | Title   |                    |             | Department | E-mail                      | Administrator |
|         |       |        | Access, I  | Full              | SSO     | Administrator      |             |            | fullaccess@gmail.com        | Yes           |
|         |       |        | Akamai,    | Test              |         |                    |             |            | test@akamai.com             | No            |
|         |       |        | Baber, D   | on                |         |                    |             |            | dbaber1@bigten.org          | No            |
|         |       |        | Baber, D   | on                |         |                    |             |            | dbaber2@bigten.org          | No            |
|         |       |        | Barnett, I | Kevin             | Test    | Account            |             |            | klb@ncaa.org                | Yes           |
| 101     |       |        | Bennett,   | Elizabeth         | SWA     |                    |             |            | ebennett@pemberly.edu       | Yes           |
|         |       |        | Chappell   | l, Colin          |         |                    |             |            | cchappell@ncaa.org          | Yes           |
|         |       |        | Chappell   | l, Colin          |         |                    |             |            | colin.chappell@ncaatest.xyz | No            |
|         |       |        | Chappell   | l, Colin          |         |                    |             |            | cchappell@ncaatest_xyz      | No            |
|         |       |        | Chockali   | ingam (Org User), | Ram     |                    |             |            | rchockalingam_org           | No            |
|         |       |        | Dickinso   | n, Clifford       |         |                    |             |            | cdickinson@ncaa.org         | Yes           |
|         |       |        | Doe, Jan   | ie                | Assis   | tant Director of / | Athletics 1 | Athletics  | sample@email.edu            | No            |
|         |       |        | Goldsteir  | n, David          | Chief   | Operating Office   | er          |            | dgoldstein@usports.ca       | No            |
|         |       |        | Groth, Ca  | агу               |         |                    |             |            | emersoncanyon2010@yahoo.com | n No          |
|         |       |        | Johnson,   | , Jim             |         |                    |             |            | fullaccess@test.edu         | Yes           |
|         |       |        | Koors, R   | yan               |         |                    |             |            | rkoors@ncaa.org             | No            |
|         |       |        | Lindahl, I | Kathy             |         |                    |             |            | thepictorgroup@outlook.com  | No            |
|         |       |        | Newbie,    | Sucha             | Com     | pliance Coordina   | tor         | Compliance | newbie@compliance.edu       | No            |
|         |       |        |            |                   |         |                    |             |            |                             |               |

Unit as other se stated, NCAA applications (e.g., LSDBi, RSRO, etc.) were designed and are intended for use by NCAA members. The NCAA provides administrators the ability to determine and assign access to NCAA applications through Single Source Sign On at prescribed access levels. Administrators should take care to protect data by providing only the access levels needed for each individual that has access to the system. Administrators are ultimately responsible for any access to information that is provided to an unintended user.

Please MUTE your phone and/or computer microphone.

NC44 Division III Discover | develop | dedicate

### **Assigning Access – New User**

| Applications                                                                                                    | ;                                                                                                    |                                                                                     | T-DICATEST                                                                                                    | ELIZABETH BENNETT<br>My Profile Logout                                                  |
|----------------------------------------------------------------------------------------------------|----------------------------------------------------------------------------------------------------|-------------------------------------------------------------------------------------|----------------------------------------------------------------------------------------------------|-----------------------------------------------------------------------------------------|
| My Apps Users Groups                                                                                                    | Logs App Admin Reports                                                                                                    | Settings Help                                                                       |                                                                                                    |                                                                                         |
|                                                                                                    |                                                                                                    |                                                                                     |                                                                                                    |                                                                                         |
| Select person from our o                                                                                                 | atabase Yoder, Rick (ryoder@ncaa.or                                                                                                 | g)                                                                                  |                                                                                                    |                                                                                         |
|                                                                                                    | Email*                                                                                                    |                                                                                     |                                                                                                    |                                                                                         |
|                                                                                                    | First name*                                                                                                    |                                                                                     |                                                                                                    |                                                                                         |
|                                                                                                    | Password<br>Title                                                                                                    |                                                                                     |                                                                                                    |                                                                                         |
|                                                                                                    | Deparement<br>Phone<br>Notes                                                                                                    |                                                                                     |                                                                                                    |                                                                                         |
|                                                                                                    | Active Yes V                                                                                                    |                                                                                     |                                                                                                    |                                                                                         |
| Send email notification                                                                                                  | Administrator? No ~                                                                                                    |                                                                                     | (Date when account will automat<br>(Administrators can create user accounts and                                      | ically expire.)<br>assign account privileges.)                                          |
| Create User or Cancel                                                                                                    |                                                                                                    |                                                                                     |                                                                                                    |                                                                                         |
| The single-source sign-on system w<br>administrators the ability to determin<br>individual that has access to the system | vas designed to provide individuals in the<br>ne and assign access to applications. Ad<br>stem. Administrators are ultimately respo | membership access to s<br>ministrators should take on<br>nsible for any access to i | pecific applications at prescribed a<br>care to protect data by providing on<br>nformation that is provided to an un | ccess levels. The NCAA provides<br>ly the access levels needed for ea<br>intended user. |
| * Denotes required field                                                                                                 |                                                                                                    |                                                                                     |                                                                                                    |                                                                                         |

**Key:** Include institutional email, first & last name and <u>title format</u>: head coach of (sport), athletics director, senior woman administrator, etc..

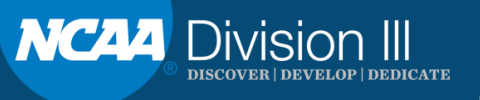

# **Assigning Access – Existing User**

|            | Alcox, Kevin            |                       | Championships Ops B (Championships Ops B)                       | kalcox@ncaa.org              | No                    |
|------------|-------------------------|-----------------------|-----------------------------------------------------------------|------------------------------|-----------------------|
|            | Alford, Tiffany         | Assistant<br>Director | Academic & Mbrshp Affairs (AMA)                                 | talford@ncaa.org             | No                    |
|            | Ali, Nuzhath            |                       | Academic & Mbrshp Affairs (MSAA)                                | nali@ncaa.org                | No                    |
|            | Anderson, Tom           |                       | Academic & Mbrshp Affairs (Academic & Mbrshp<br>Affairs (MSAA)) | tanderson@ncaa.org           | No                    |
|            | Andrew, Lynne           | Associate<br>Director | Women's Basketball (Women's Basketball)                         | landrew@ncaa.org             | No                    |
|            | Arkins, Nathaniel       |                       | Championships External Op (Championships)                       | narkins@ncaa.org             | No                    |
|            | Arnett, Laura           |                       | Law, Policy & Governance (Law, Policy & Governance)             | larnett@ncaa.org             | No                    |
|            | Arnold, Tracy           |                       |                                                                 | tarnold@ncaa.org             | No                    |
|            | Arthur, Troy            |                       | Academic & Mbrshp Affairs (MSAA)                                | tarthur@ncaa.org             | No                    |
|            | Askew-Evans,<br>Venessa |                       |                                                                 | vaskewevans@ncaa.org         | No                    |
| e New User | Atkinson, Deborah       |                       | Finance (Administrative Services)                               | datkinson@ncaa.org<br>Downlo | No<br>ad: CSV   Excel |

Unless otherwise stated, NCAA applications (e.g., LSDBi, RSRO, etc.) were designed and are intended for use by NCAA members. The NCAA provides administrators the ability to determine and assign access to NCAA applications through Single Source Sign On at prescribed access levels. Administrators should take care to protect data by providing only the access levels needed for each individual that has access to the system. Administrators are ultimately responsible for any access to information that is provided to an unintended user.

Please MUTE your phone and/or computer microphone.

Create

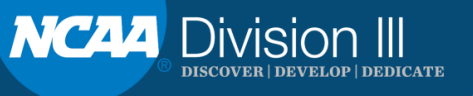

| NCAA    | Applica        | tions         |           |            |      |     | NCAA |           | LOUISE MCCL<br>My Profile Lo | EARY<br>ogout |                  |
|---------|----------------|---------------|-----------|------------|------|-----|------|-----------|------------------------------|---------------|------------------|
| Му Ар   | ps Users       | Groups        | Logs      | Reports    | Help |     |      |           |                              |               |                  |
|         |                | Name Ke       | vin Alcox |            |      |     |      |           |                              |               |                  |
|         |                | Email ka      | lcox@nca  | a.org      |      |     |      |           |                              |               |                  |
|         |                | Active? tru   | le        |            |      |     |      |           |                              |               |                  |
|         | Dep            | oartment Ch   | ampionsł  | nips Ops B |      |     |      |           |                              |               |                  |
|         | NCAA Dep       | partment Ch   | ampionsł  | nips Ops B |      |     |      |           |                              |               |                  |
|         | Las            | t Activity 06 | /10/2019  | )          |      |     |      |           |                              |               |                  |
|         | Cr             | eated At 02   | /28/2018  | 5          |      |     |      |           |                              |               |                  |
|         | Up             | dated At 06   | /10/2019  | )          |      |     |      |           |                              |               |                  |
|         |                |               |           |            |      |     |      |           |                              |               |                  |
| Edit Us | ser            |               |           |            |      |     |      |           |                              |               |                  |
| Grou    | ups            |               |           |            |      |     |      | AMA Staff | •                            | Add Group     |                  |
| AI      | I NCAA Staff   |               |           |            |      |     |      |           |                              |               |                  |
| LS      | DBi Staff      |               |           |            |      |     |      |           |                              |               |                  |
|         |                |               |           |            |      |     |      |           |                              |               |                  |
| Acce    | ess To         |               |           |            |      | ACS |      |           | Add Applie                   | cation Access | $\triangleright$ |
| → Di    | igital Library |               |           |            |      |     |      |           |                              |               |                  |
|         |                |               |           |            |      |     |      |           |                              |               |                  |
|         |                |               |           |            |      |     |      |           |                              |               |                  |

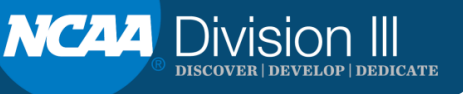

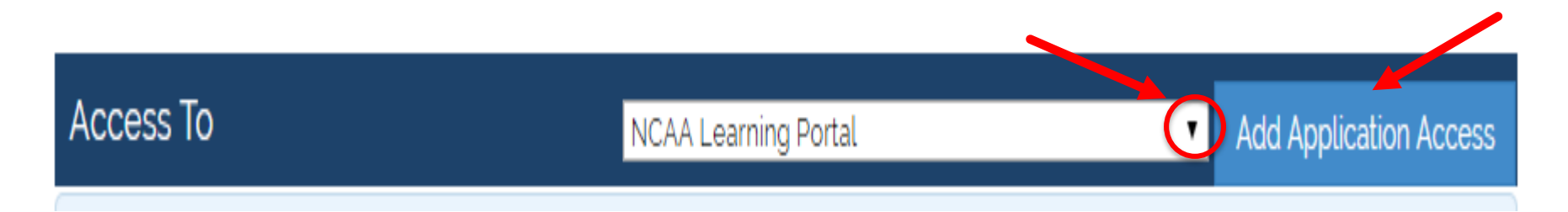

- 1. Click on the small arrow to see the drop down list.
- 2. Highlight NCAA Learning Portal.
- 3. Click Add Application Access.

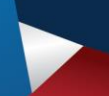

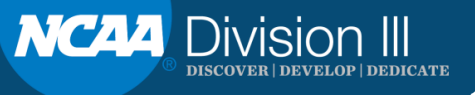

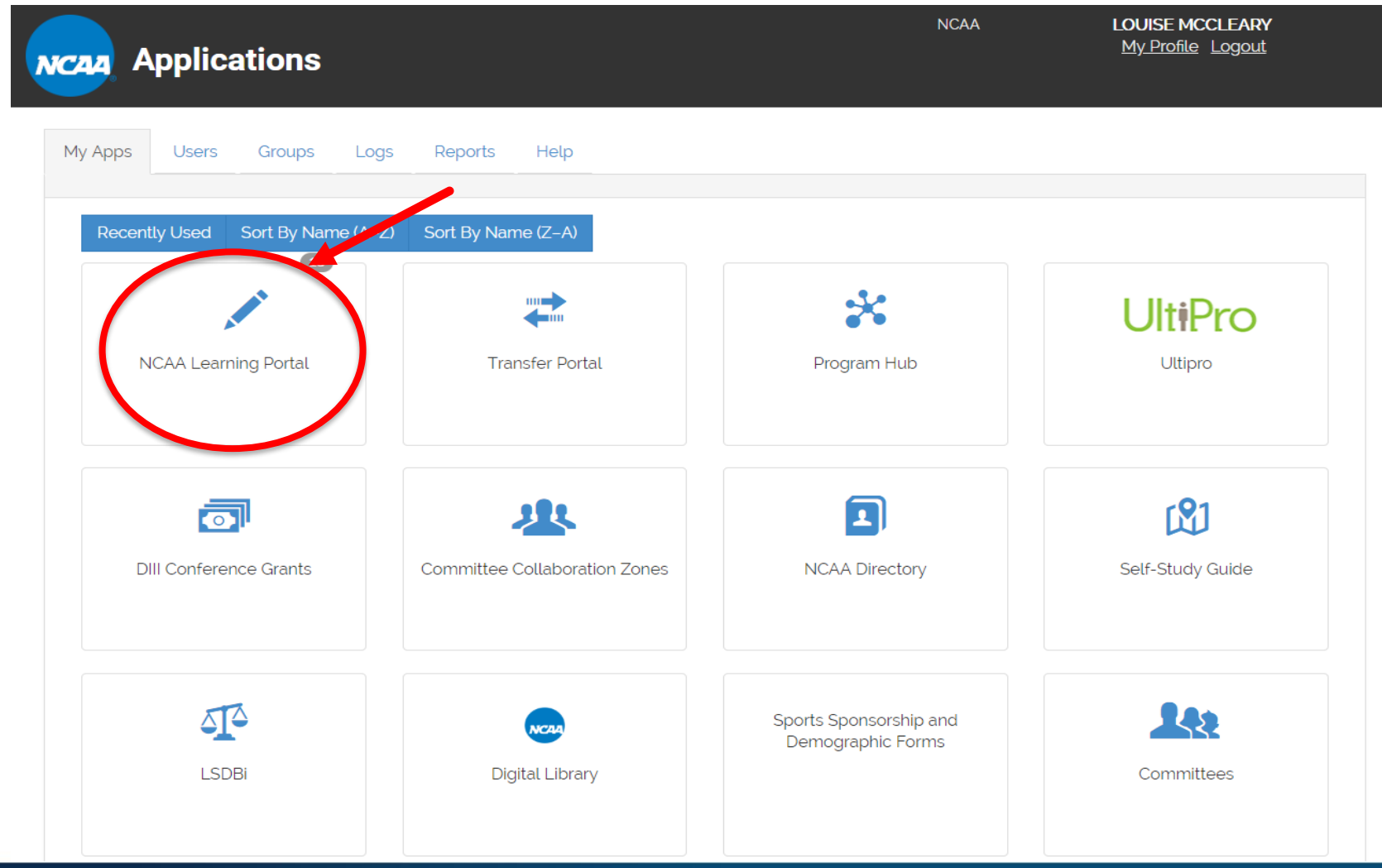

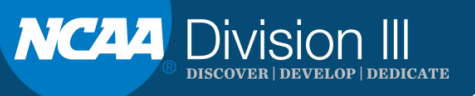

# **Division III University**

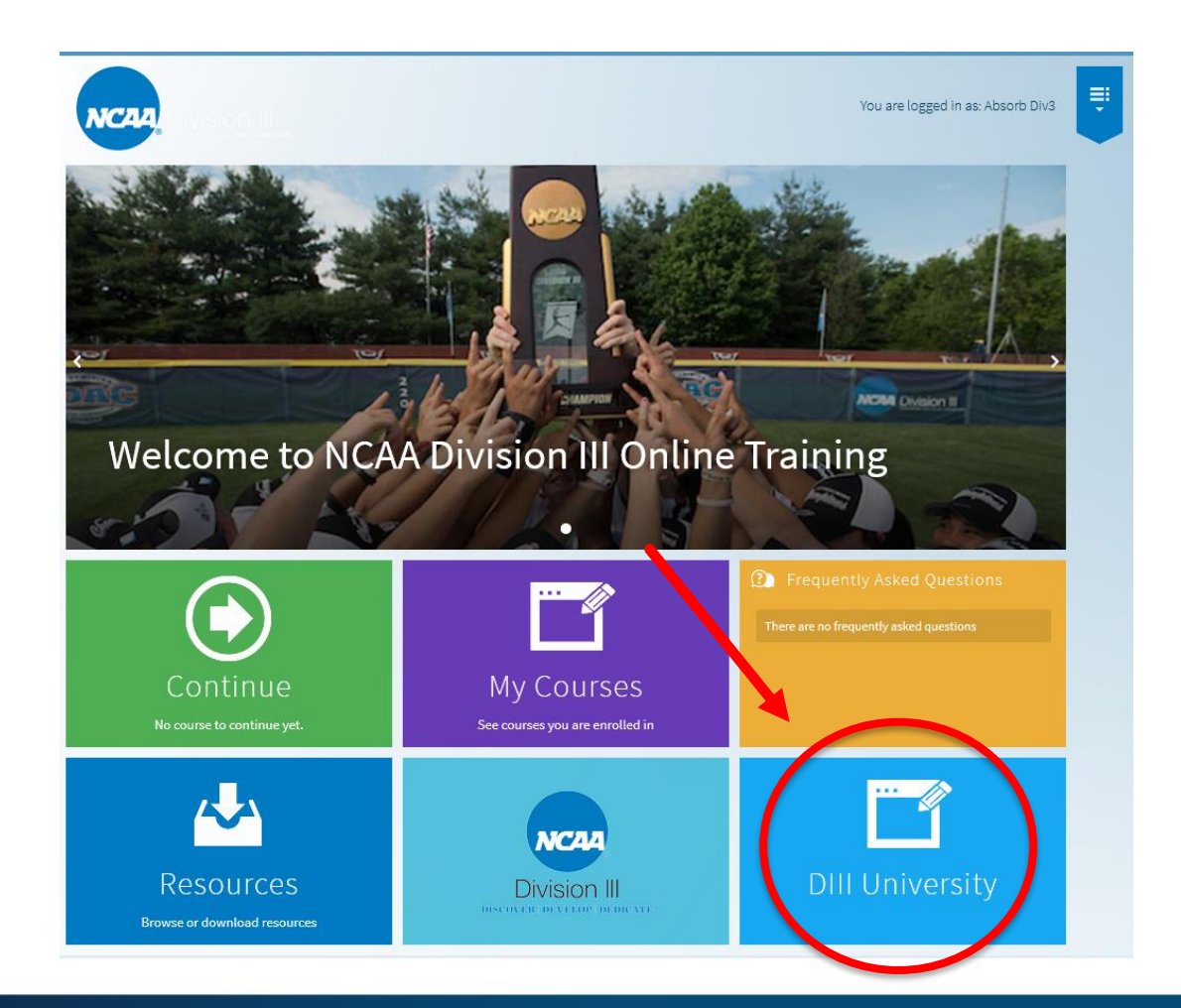

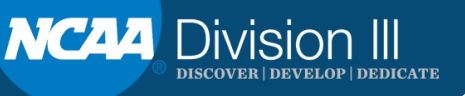

# **Division III University**

| NCAA, Son I     |   |                                                          | You are logged in as: Absorb D |
|-----------------|---|----------------------------------------------------------|--------------------------------|
| My Courses      | 4 | My Courses                                               |                                |
| Membership      | 3 | Search 'My Courses'                                      | Show Complete ON               |
| Division 3      | 3 | Division III University: Compliance Online Course        | Launch                         |
| DIII University | 3 | Division III University: How the NCAA Word Online Course | rks Launch                     |
|                 |   | Division III University: Student-Athlete H Online Course | ealth and Well-Being           |
|                 |   |                                                          |                                |

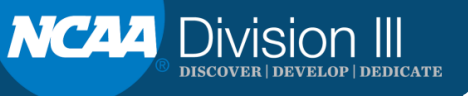

# **Student-Athlete Health & Well-Being**

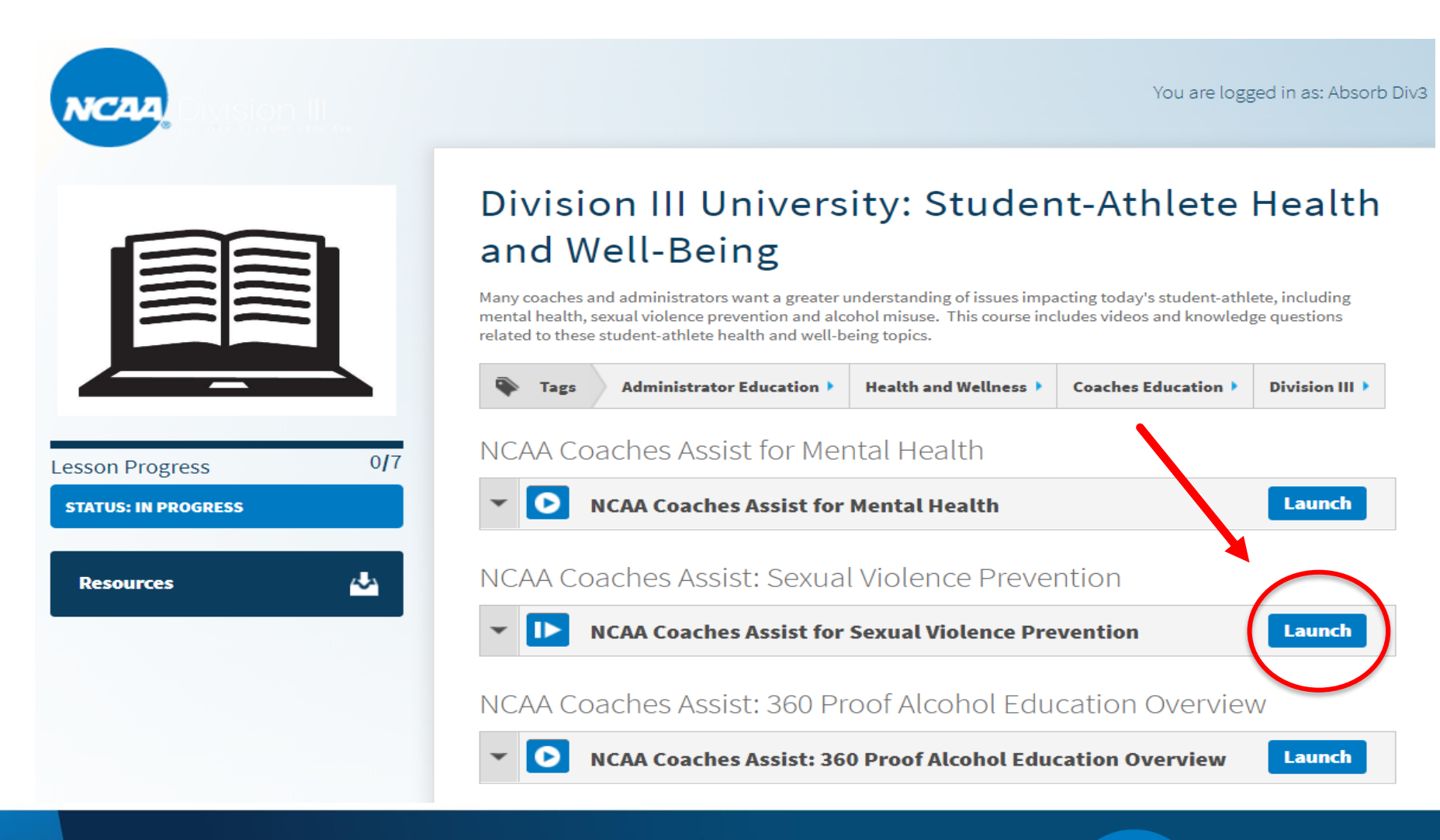

Please MUTE your phone and/or computer microphone.

NC44 Division III Discover | develop | dedicate

NCAA Coaches Assist for Sexual Violence Prevention

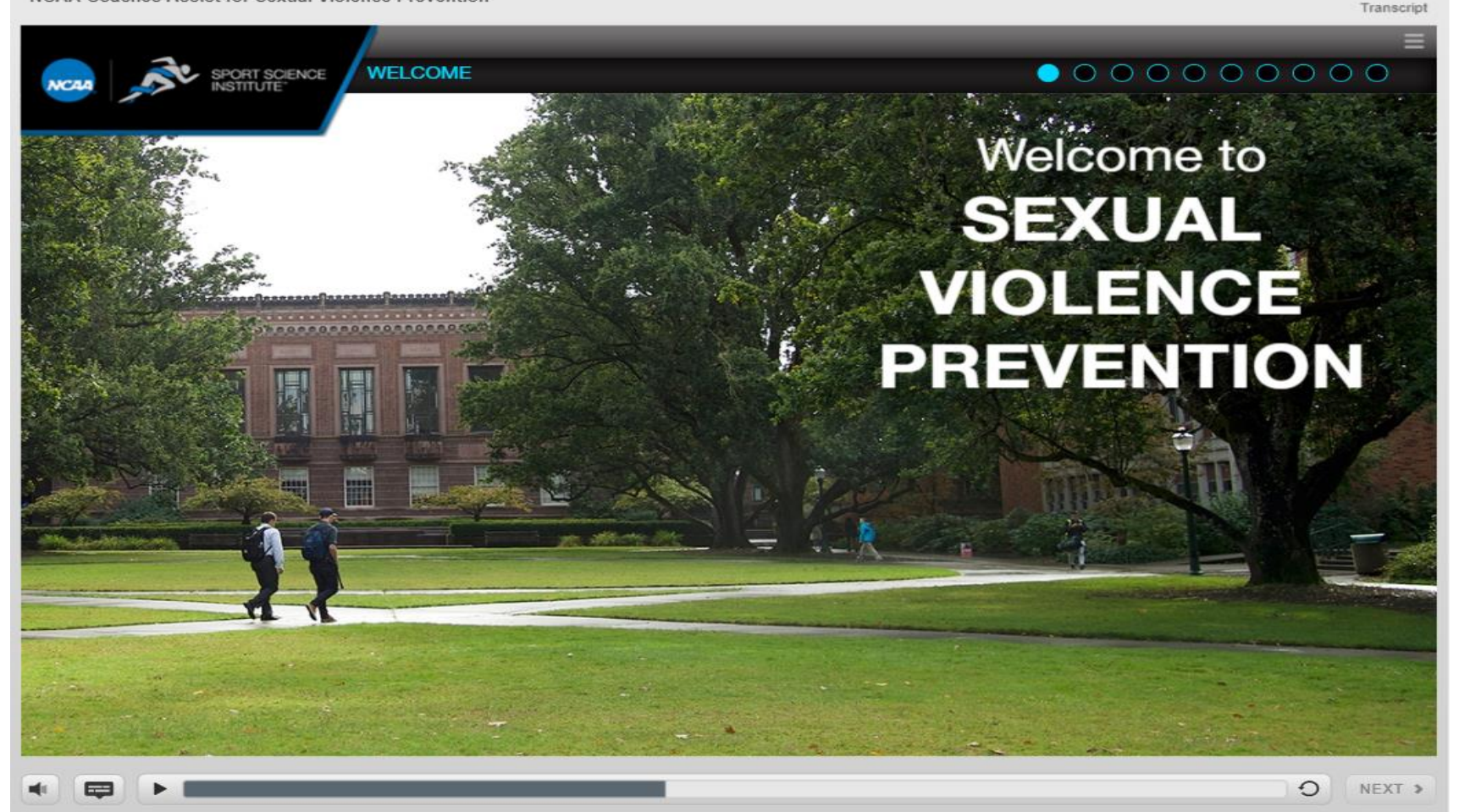

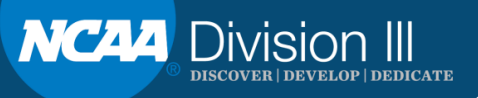

NCAA Coaches Assist for Sexual Violence Prevention

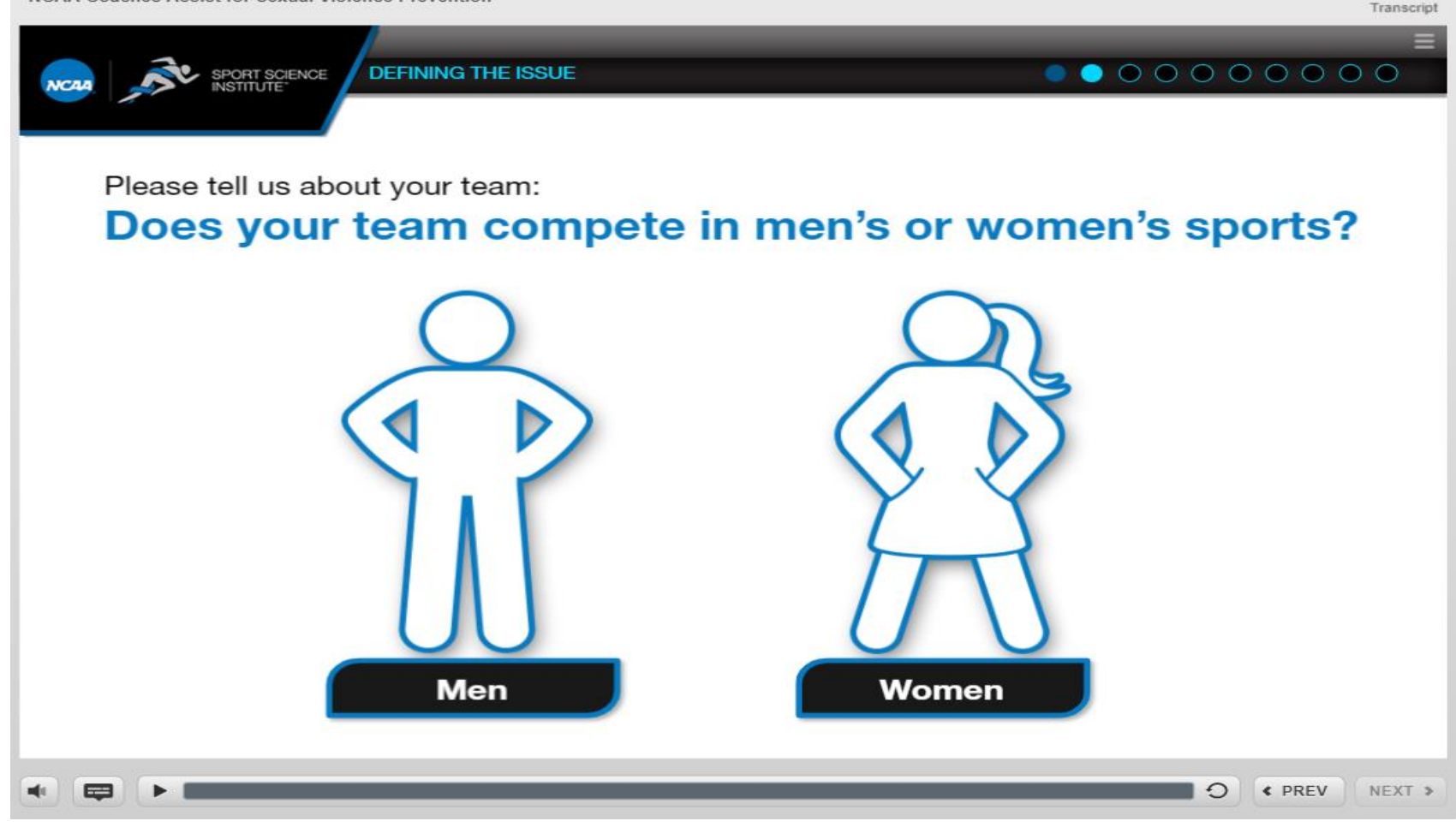

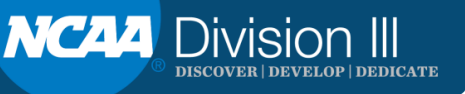

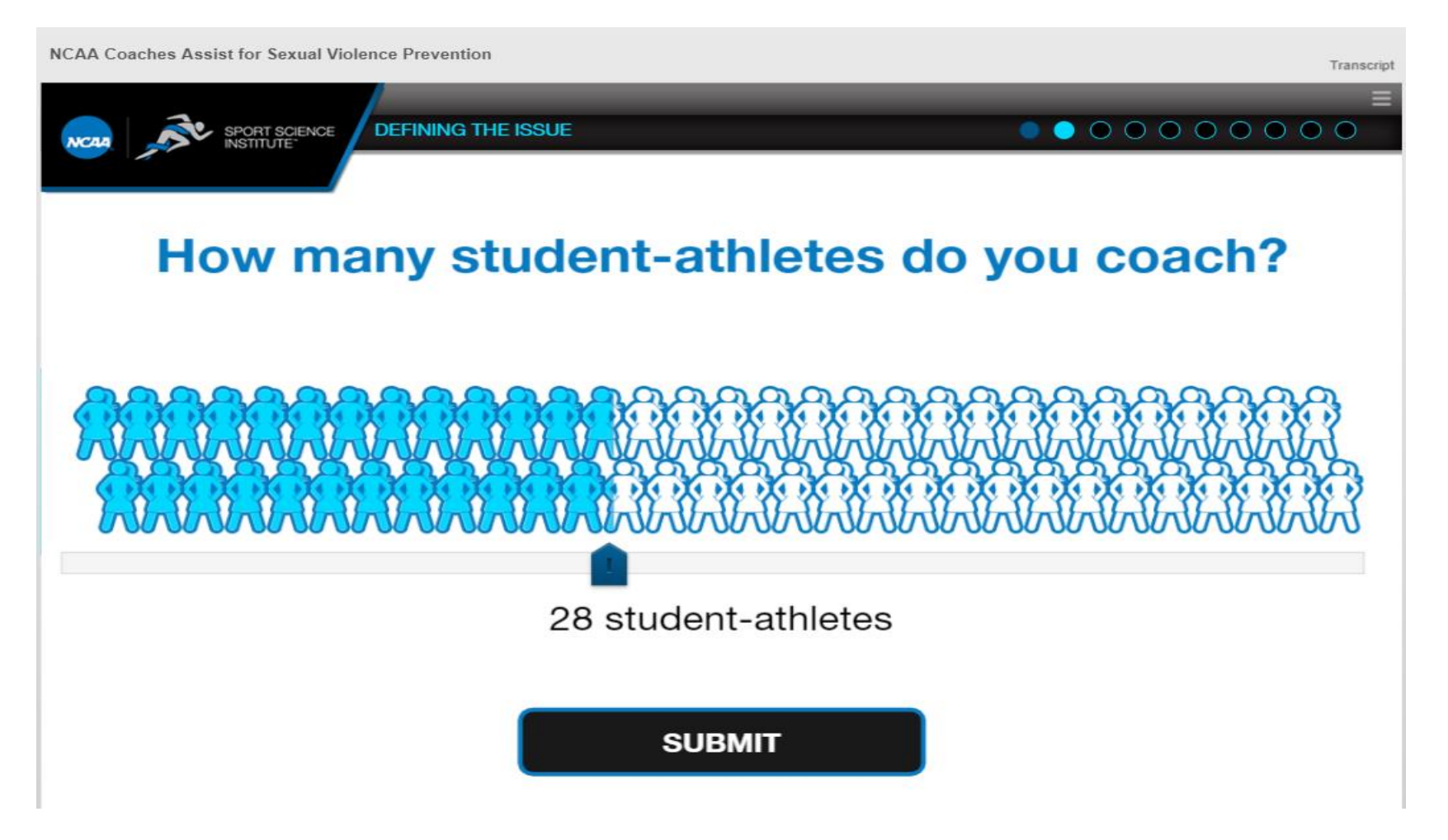

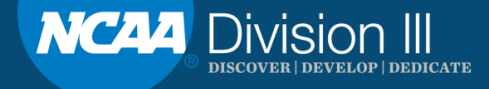

NCAA Coaches Assist for Sexual Violence Prevention

Transcrip

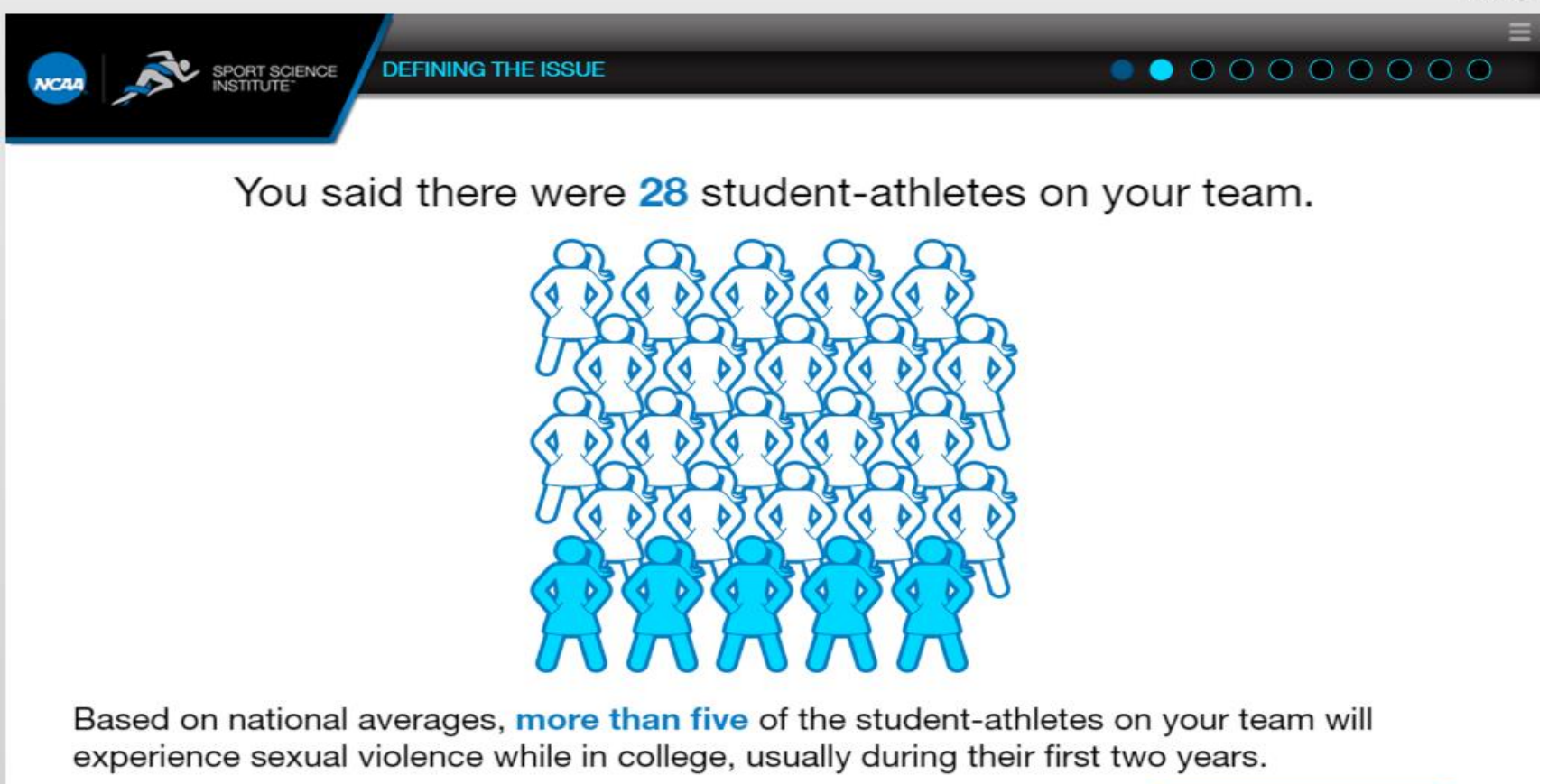

At least 5% of males experience sexual violence.

Try Again

Please MUTE your phone and/or computer microphone.

NC44 Division III Discover | develop | dedicate

# **Attestation of Compliance**

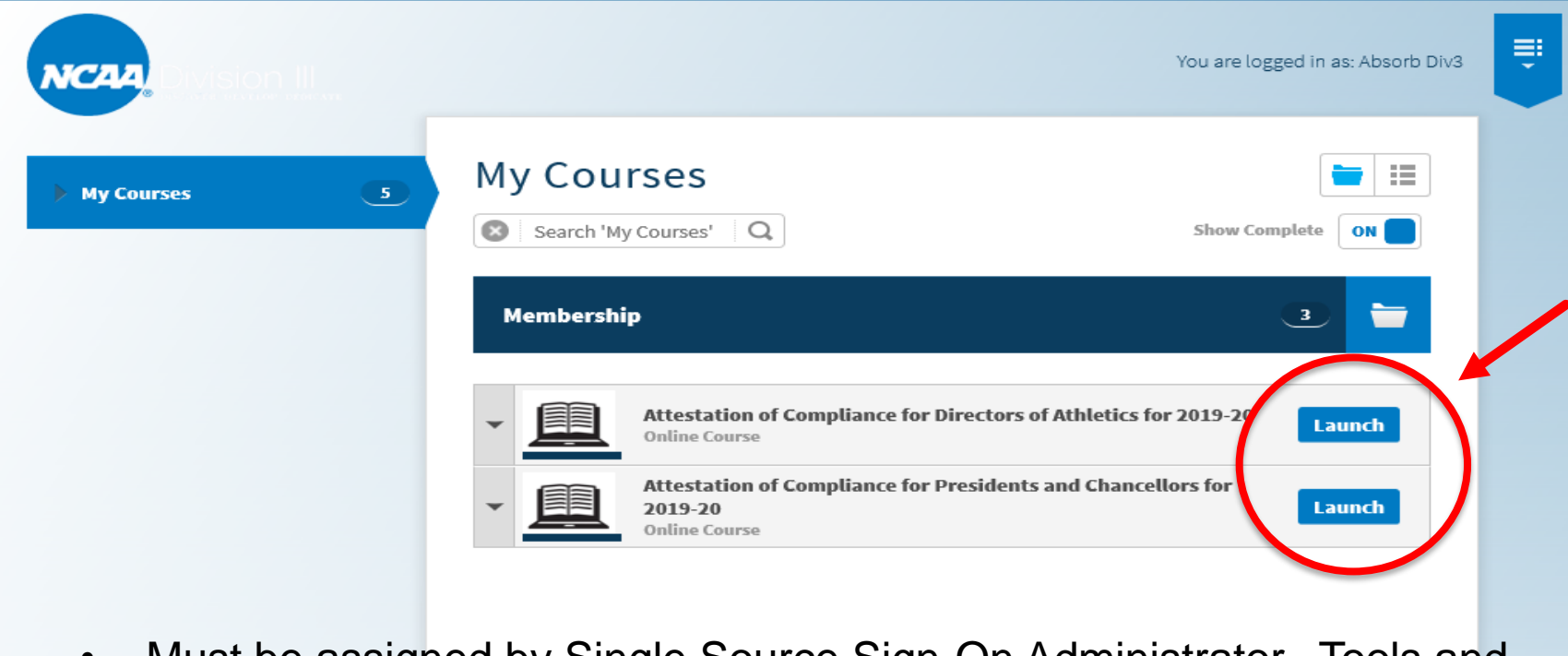

- Must be assigned by Single Source Sign-On Administrator. Tools and resources at <u>ncaa.org/governance/legislative-actions-and-issues</u>.
- Only for ADs and presidents/chancellors.
- Due date is October 15.

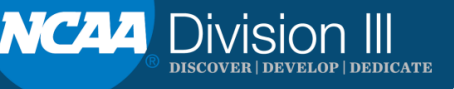

# **Next Steps**

- Last week, expanded access to associate/assistant ADs, compliance directors, FARs, athletic trainers, and compliance directors.
- Goal is to increase usage by membership.
- Creation of new learning modules.

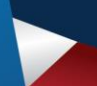

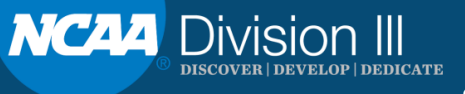

#### NCAA Learning Portal – Help

• Email <u>Imshelp@ncaa.org</u>.

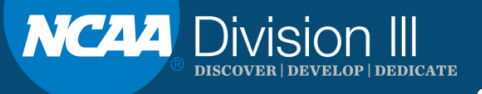

# QUESTIONS

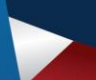

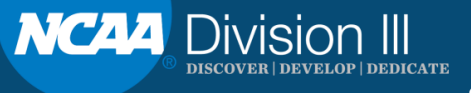